# Microsoft Office 365

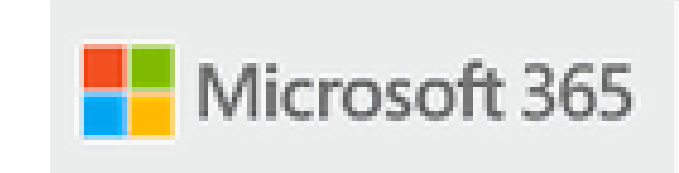

### MFA – Multi Fator de Autenticação

V.1 - Janeiro 2022

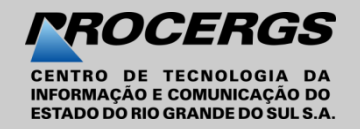

## MFA – o que é

**MFA** ou Autenticação Multi Fator ou Segundo Fator de Autenticação, é um método que institui duas ou mais etapas de autenticação, com o objetivo de implementar mais camadas de segurança para o acesso de dados ou sistemas considerados sensíveis ou críticos.

A **autenticação multifator** é um processo em que durante o processo de conexão é solicitado ao usuário uma forma adicional de identificação, como por exemplo inserir um código no celular.

É o que garante que as suas senhas não sejam expostas e utilizadas para fins escusos.

Depois que seu administrador habilitar sua organização e sua conta, com a MFA (autenticação multifator), você precisará configurar sua conta de usuário para usá-la.

Por exemplo, primeiro você especifica sua senha e, quando solicitado, você também digita um código de verificação gerado dinamicamente fornecido por um aplicativo autenticador ou enviado para o seu telefone por SMS.

Nas próximas páginas vamos mostrar o passo a passo de como ativar o MFA.

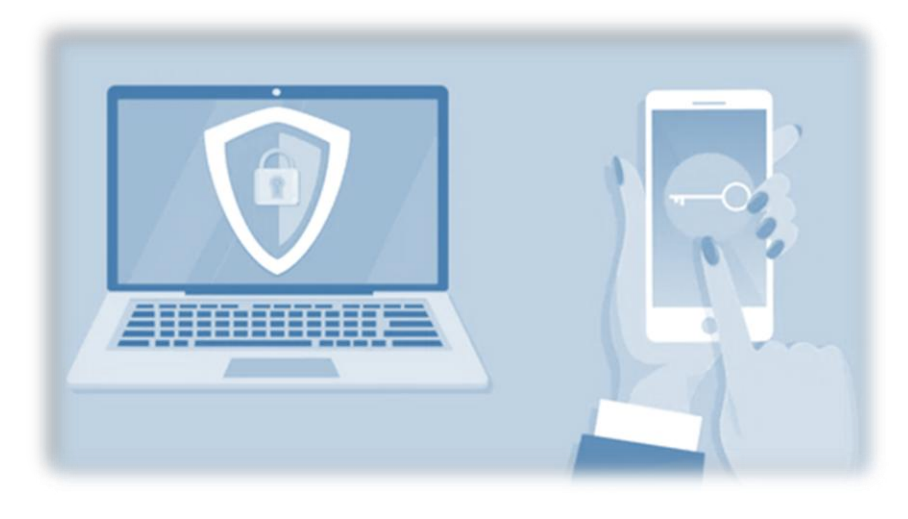

## Acesso a sua conta Microsoft

Este manual tem por objetivo orientar o usuário no acesso aos sistemas da Microsoft Office 365 pelo MFA (multifator de autenticação) de acesso via telefone **(SMS)**.

#### Será necessário o usuário ter um telefone celular.

O processo do **MFA** (multifator de autenticação) será requisitado no momento do login tanto pelo **Microsot Teams** quanto pelo portal do **Office**.

https://www.office.com ou

https://outlook.office.com

**1**. Será solicitado o seu e-mail de acesso à sua conta de correio. Exemplo: **organização- nome-sobrenome@organização.rs.gov.br**;

2. Clique em Avançar;

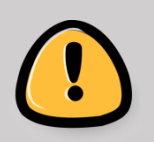

Caso você não saiba sua conta ou senha ligue para o setor de Informática de seu órgão.

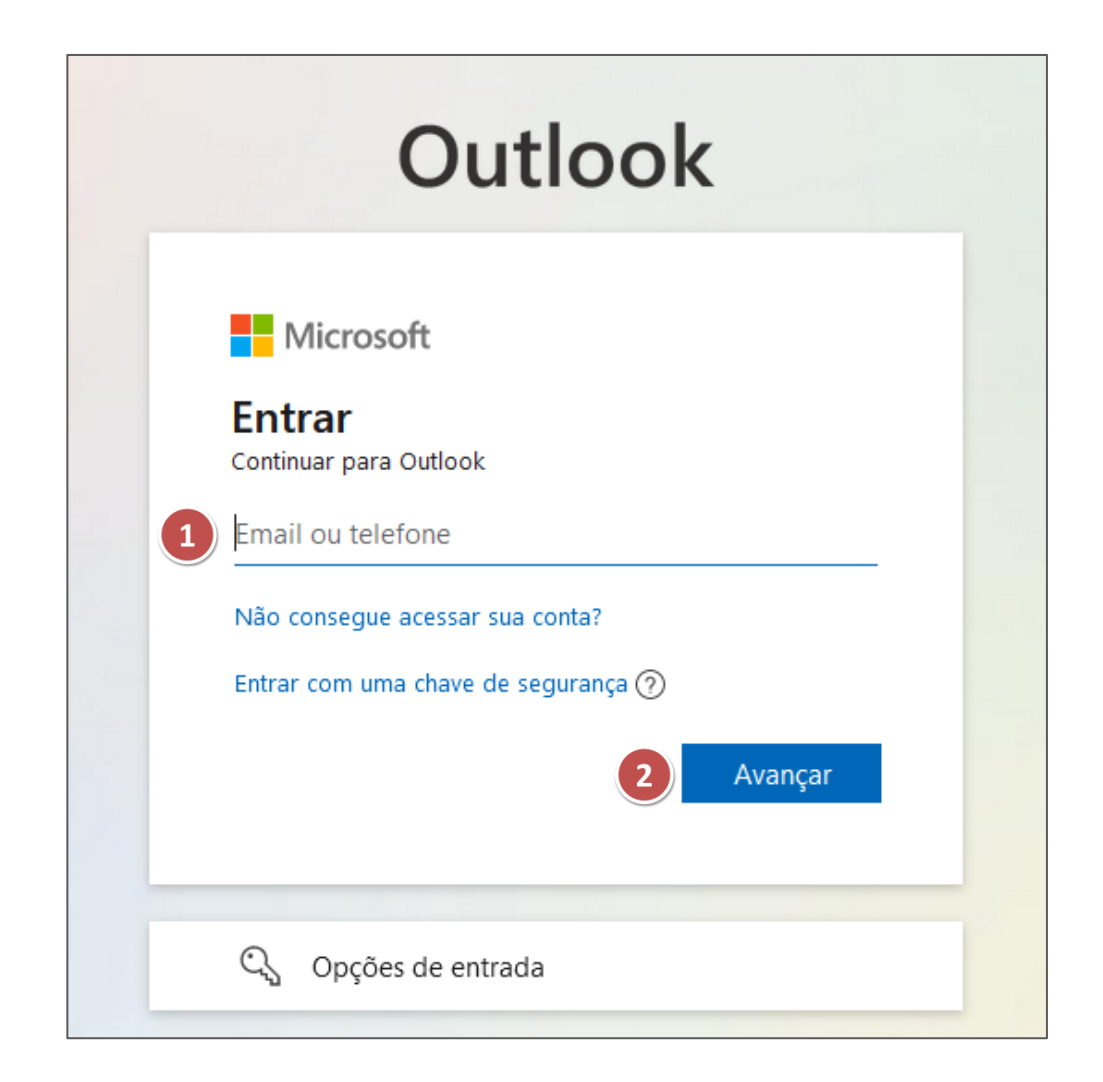

### Acesso a sua conta Microsoft

3. Insira sua senha de acesso;

4.Clique em Entrar;

**5.** Clique em **Avançar** para iniciar o processo de configuração de sua conta.

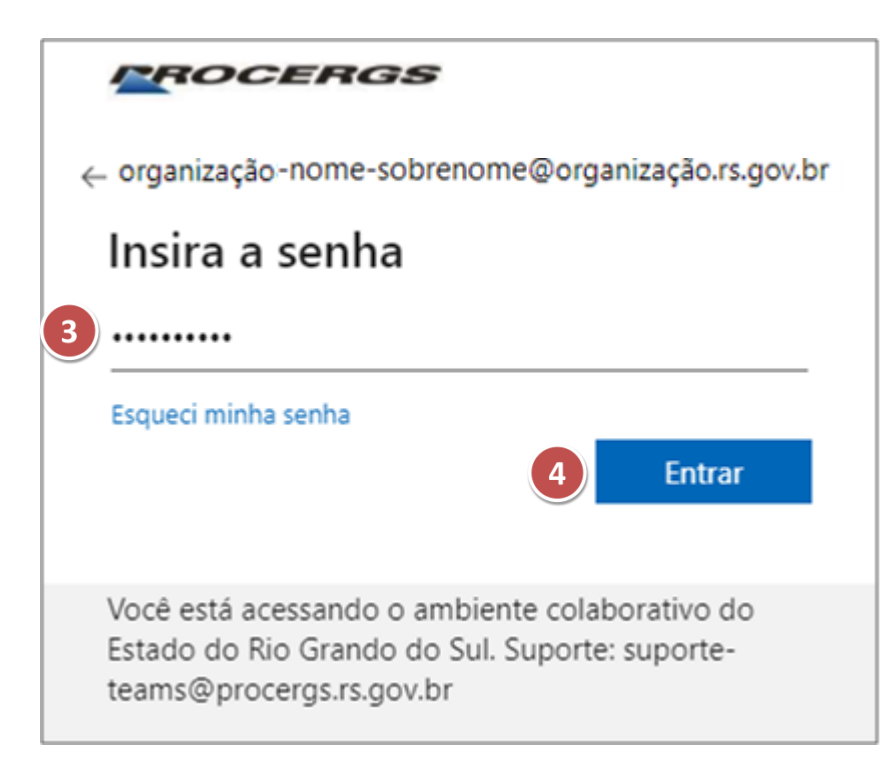

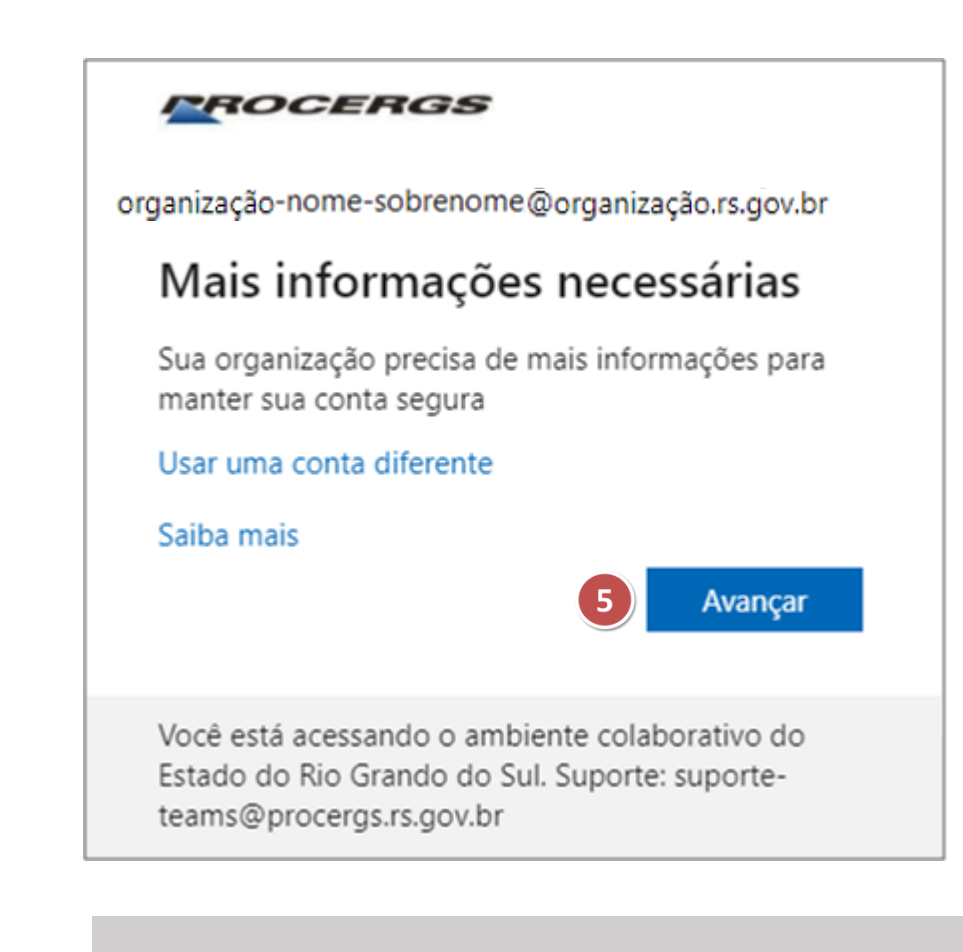

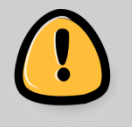

O endereço de email **@organização** será substituído pelo nome de sua organização. Exemplo: *maria-silva@planejamento.rs.gov.br* 

## MFA – Etapa 1

1. Deixe selecionado Telefone de autenticação;

2. Selecione o código do país Brasil (+55) e informe o número do telefone celular com o prefixo;

3. O campo Método deve estar marcado;

4. Clique em Avançar;

Informe corretamente o número do celular.

| eríficação de                | e segurança adicional                                                                    |    |
|------------------------------|------------------------------------------------------------------------------------------|----|
| teia sua conta adicionando a | a verificação por telefone da sua senha. Exibir vídeo para saber como proteger sua conta |    |
|                              | a vermeação por telefone da sua serma. Existi video para suber como proteger sua coma    |    |
| tapa 1: Como devem           | ios entrar em contato com você?                                                          |    |
| Telefone de autenticação     | ~                                                                                        |    |
| Brasil (+55)                 | ∽ 51999999999                                                                            |    |
| – Método –                   |                                                                                          |    |
| Envie-me um código p         | oor mensagem de texto                                                                    |    |
|                              | 4 Avança                                                                                 | ar |
|                              |                                                                                          |    |
|                              |                                                                                          | _  |

## MFA – Etapa 2

**5.** Após clicar em Avançar o usuário receberá um **SMS** no seu celular, em no máximo 2 minutos com um código de acesso de **6 dígitos** ;

6. Informe o código recebido via SMS;

7. Clique em Verificar;

#### ROCERGS

### Verificação de segurança adicional

Proteja sua conta adicionando a verificação por telefone da sua senha. Exibir vídeo para saber como proteger sua conta

Etapa 2: Enviamos uma mensagem de texto para seu telefone em +55 51-999999999

Quando você receber o código de verificação, insira-o aqui

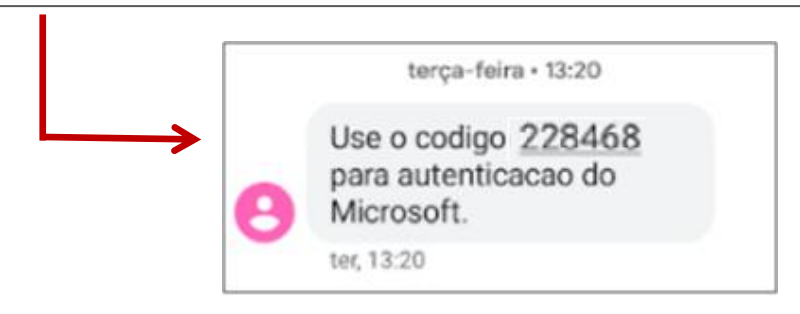

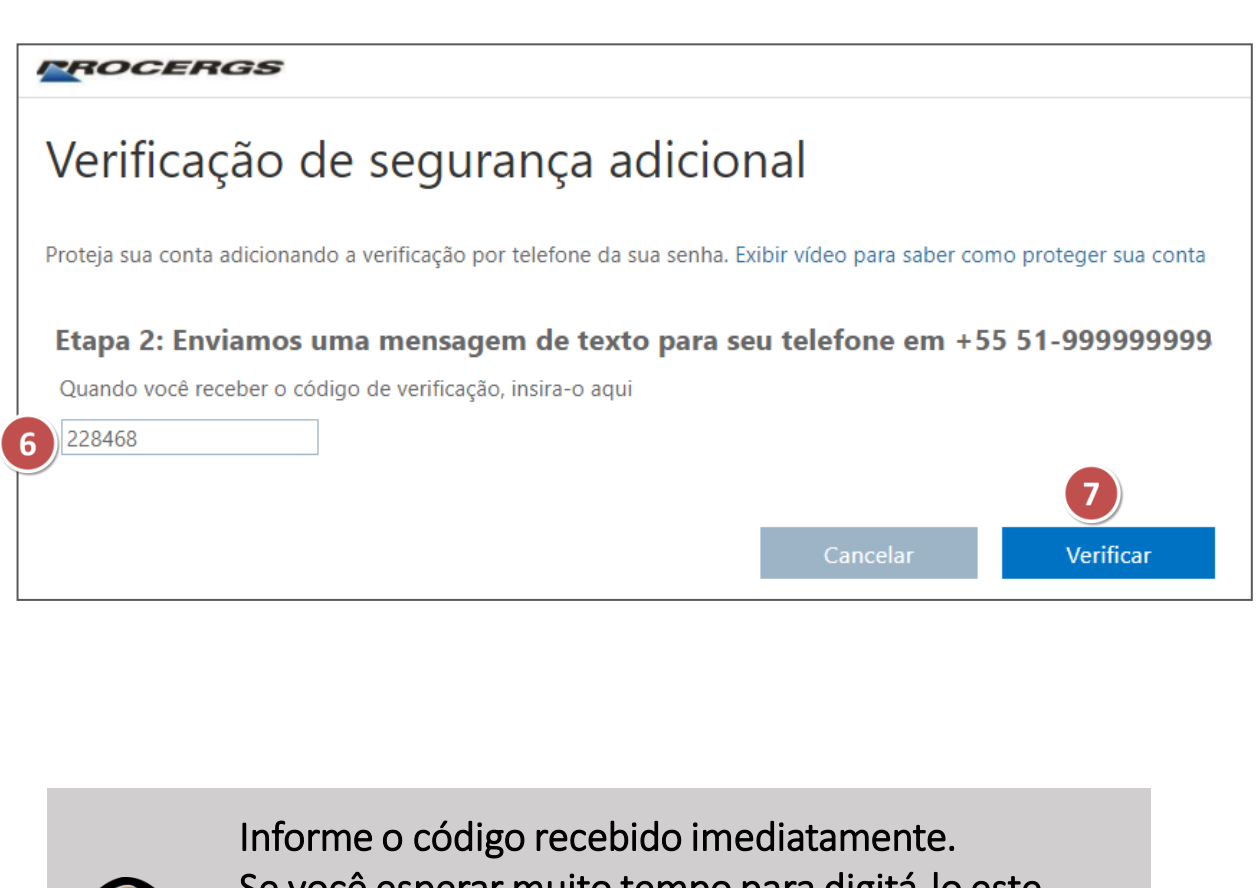

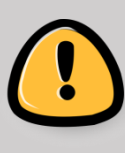

Informe o código recebido imediatamente. Se você esperar muito tempo para digitá-lo este código vai expirar e será necessário solicitar outro. Cada vez que for solicitado o código de verificação será gerado um novo número.

### MFA – Etapa 3

8. Clique em Concluído;

9. Clique em Avançar para fazer a confirmação.

#### ROCERGS

### Verificação de segurança adicional

Proteja sua conta adicionando a verificação por telefone da sua senha. Exibir vídeo para saber como proteger sua conta

#### Etapa 3: Continue usando seus aplicativos existentes

Em alguns aplicativos como Outlook, Apple Mail e Microsoft Office, você não pode usar um telefone para proteger sua conta. Para usar esses aplicativos você precisará criar uma nova "senha de aplicativo" para usar no local da sua senha de conta corporativa ou escolar. Saiba mais

Introdução a essa senha de aplicativo:

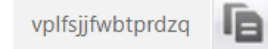

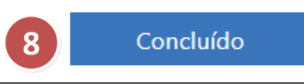

### PROCERGS

organização-nome-sobrenome@organização.rs.gov.br

### Mais informações necessárias

Sua organização precisa de mais informações para manter sua conta segura

Usar uma conta diferente

#### Saiba mais

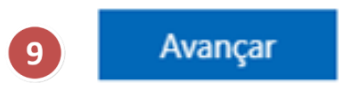

## MFA – Verificação

**1.** Será enviado novamente um código **SMS** que deverá ser informado para verificação.;

- 2. Clique em Verificar;
- 3. Clique em Sim;

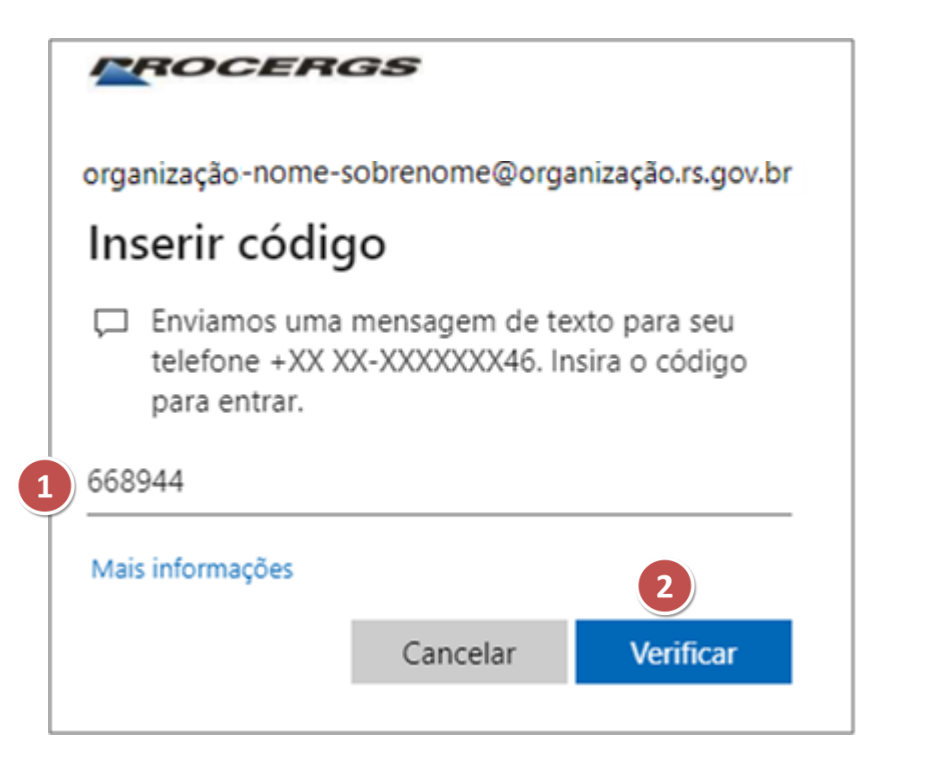

#### PROCERGS

organização-nome-sobrenome@organização.rs.gov.br

### Continuar conectado?

Faça isso para reduzir o número de vezes que será solicitado a entrar.

Não mostrar isso novamente 3 Não Sim

## MFA – Verificação

**4.** Novamente será exigida uma verificação por telefone. Clique em **Verificar**;

5. Clique em Enviar SMS para mim;

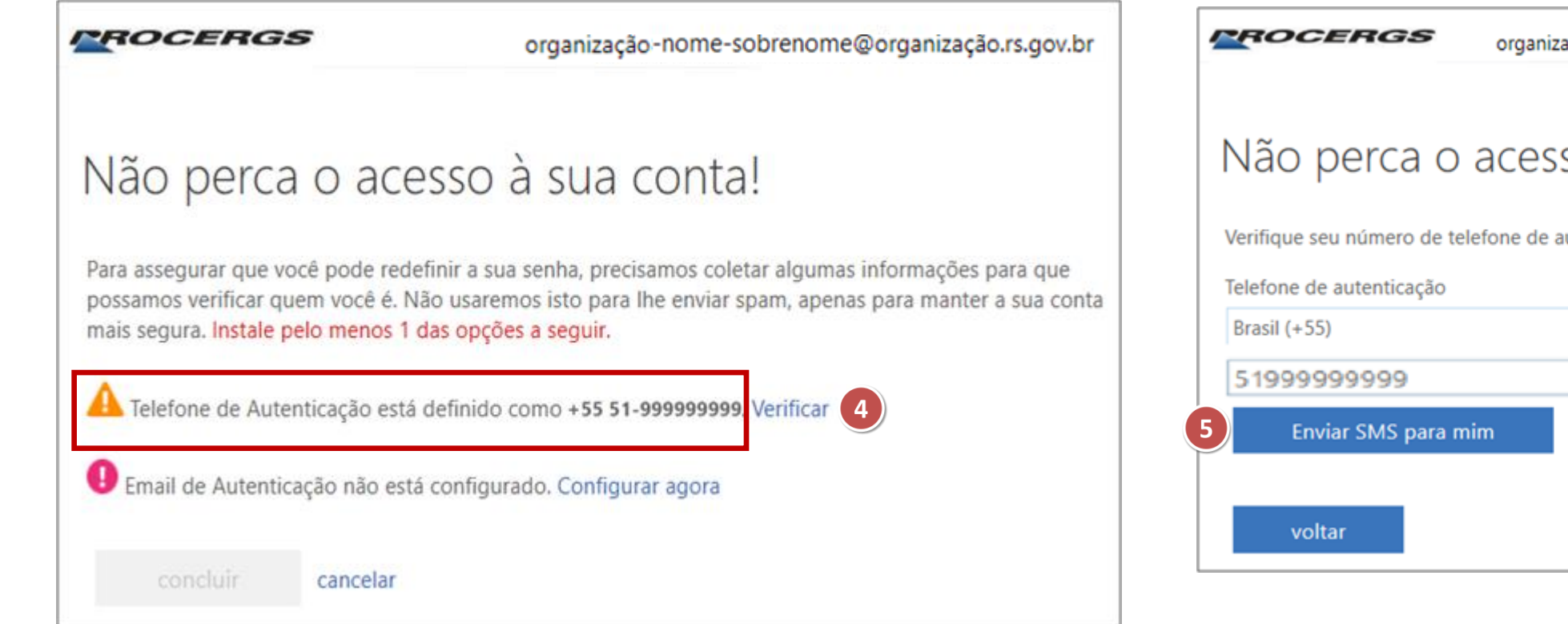

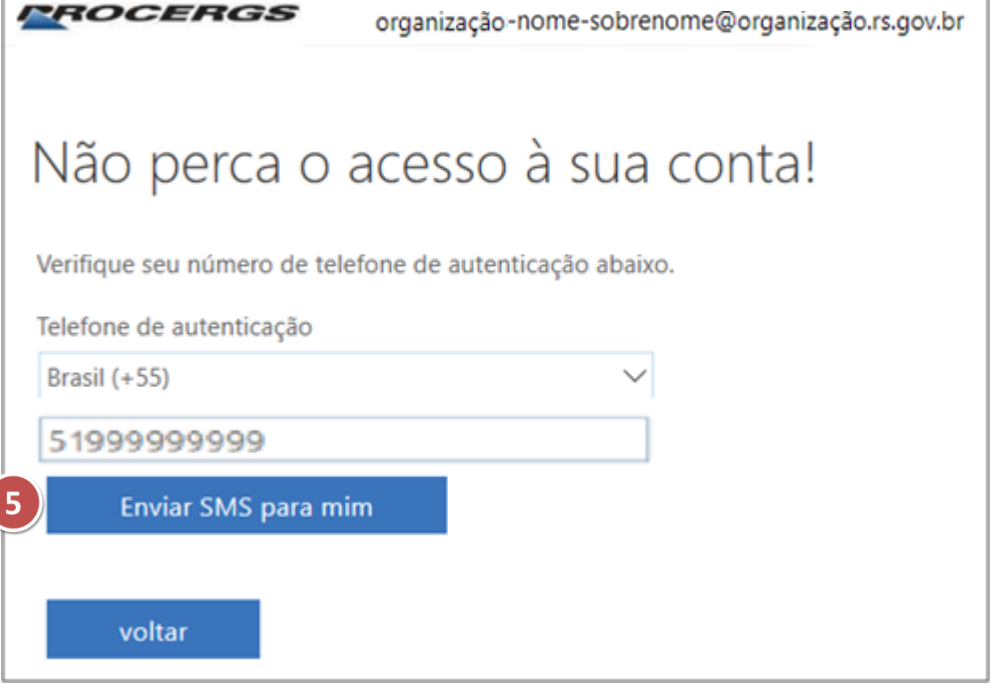

### MFA – Verificação

6. Insira o código recebido pelo SMS;

- 7. Clique em Verificar;
- 8. Clique em Concluir;

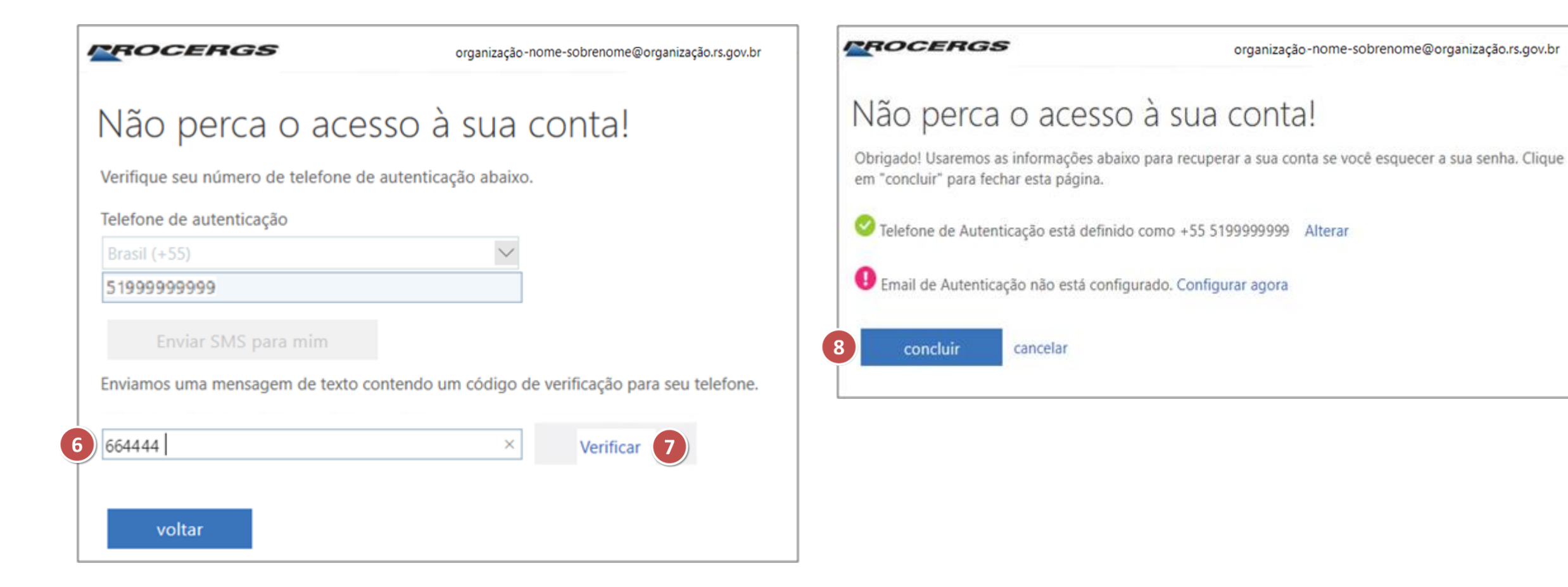

## MFA – Conclusão do processo

- 9. Deixe marcado Permitir que minha organização gerencie meu dispositivo;
- 10. Clique em OK;
- **11.** Clique em **Concluído.**

Continuar conectado a todos os aplicativos

Windows will remember your account and automatically sign you in to your apps and websites on this device. This will reduce the number of times you are asked to login.

Permitir que minha organização gerencie meu dispositivo

Não, entrar somente neste aplicativo

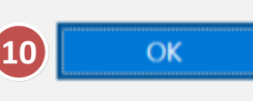

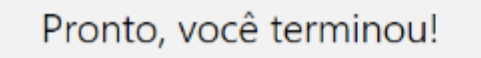

Sua conta foi adicionada com êxito. Agora você tem acesso aos aplicativos e serviços de sua organização.

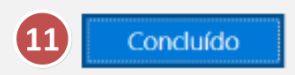

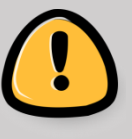

Agora sempre que você for fazer login nesta conta, primeiro você deverá informar a senha e após o código recebido via SMS.

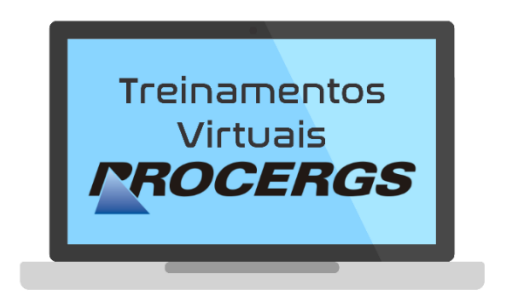

# REALIZAÇÃO

Divisão de Operações - Entrega de Serviços Equipe de Documentação e Treinamento

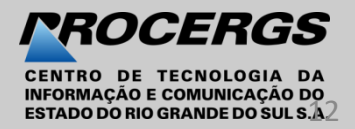